# **CareMother** 送迎機能 操作説明書(PC 操作編)

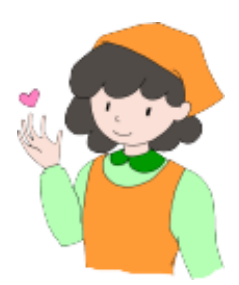

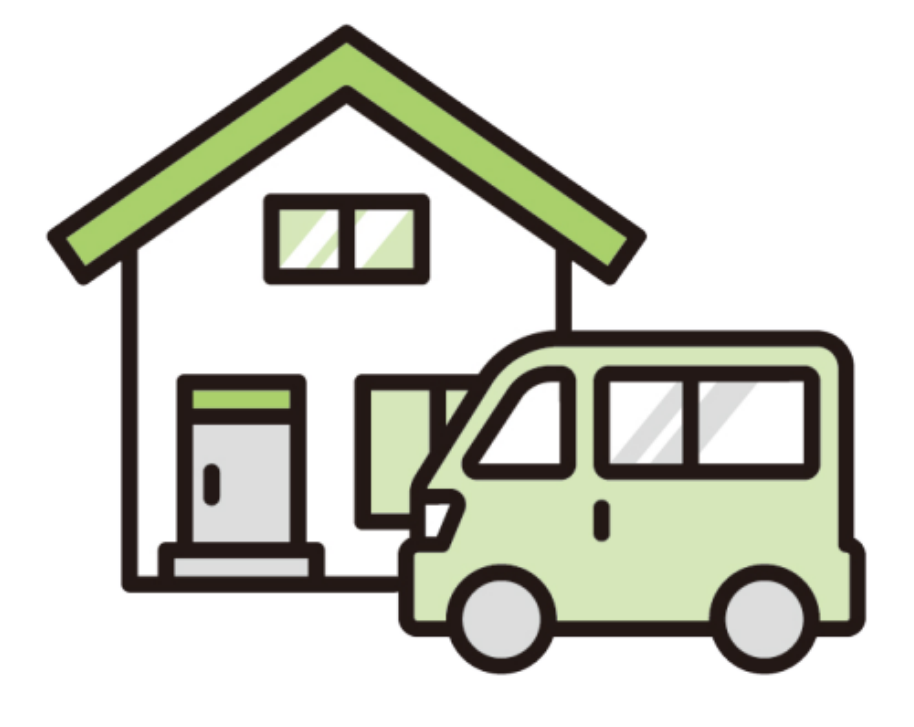

# 第二版 2024年12月1日 NOCSIN 株式会社ノエシス

# ■ 目 次 ■

| 3  |
|----|
| 3  |
| 3  |
| 5  |
| 6  |
| 6  |
| 6  |
| 8  |
| 8  |
| 9  |
| 9  |
| 12 |
| 13 |
|    |

# ■送迎スケジュール機能の事前設定(タブレット連携の場合)

#### 1. 送迎スケジュール

送迎スケジュールを PC で作成し、タブレットに送信する機能の事前設定を行います。タブレットではドライバーモードに てこの機能を使用します。以下の手順にて設定を行ってください。

送迎スケジュールの設定はタブレットの入所退所機能には影響しません。タブレットのドライバーモードに反映されます。

#### 1.1 車両の登録

送迎スケジュールを利用するには車両を登録する必要があります。車両登録画面を開いて必要項目を登録します。

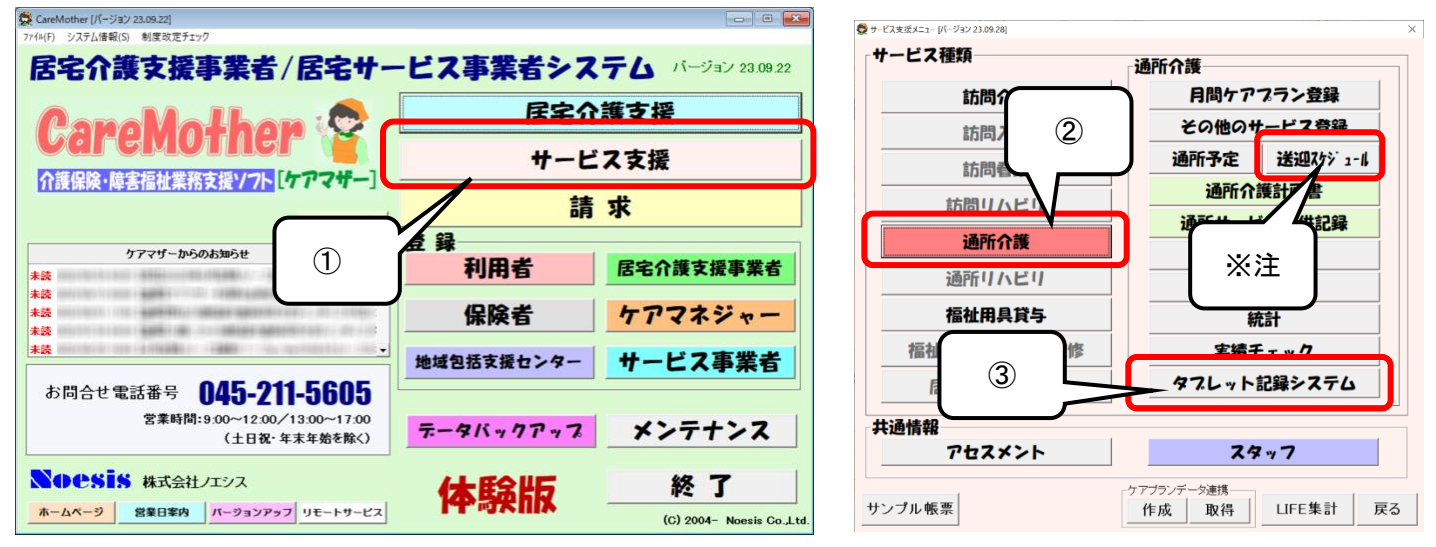

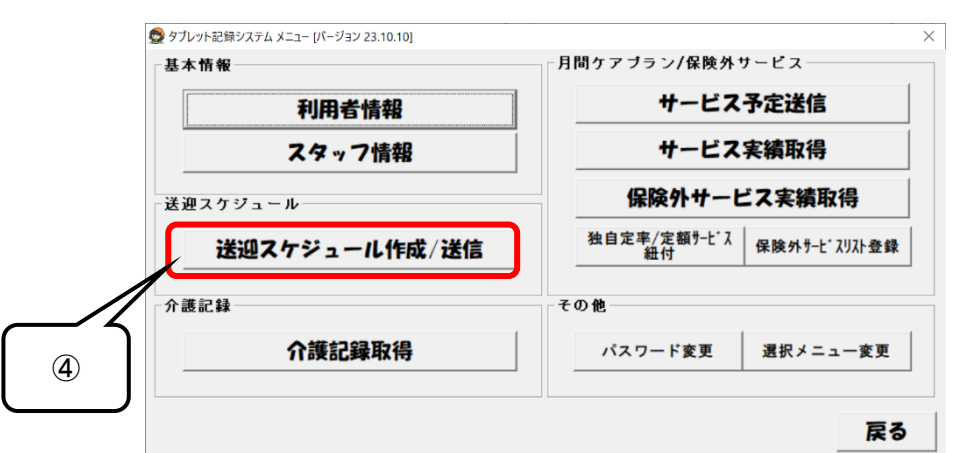

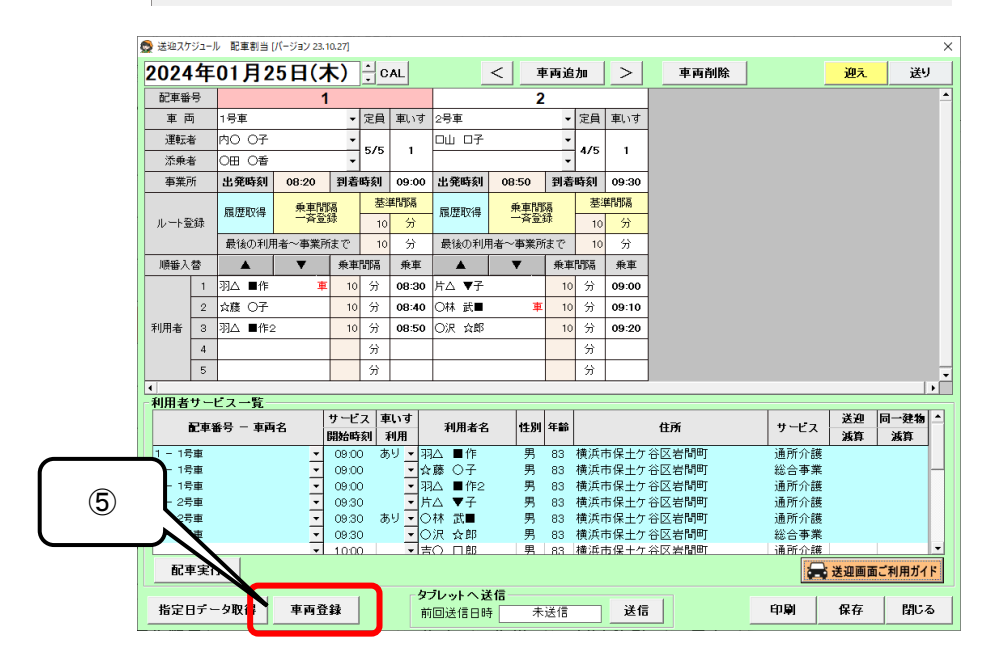

| 👲 車 | 両登録 [パージョン 23.10.25] |               |          | ×      | <  |
|-----|----------------------|---------------|----------|--------|----|
| 車両- | →覧:                  |               |          |        |    |
| No. | 車両名                  | 車種            | ナンバーブレート | 定員車椅子数 |    |
| 1   | 1号車                  | 80 tOt        | 横浜O XXXX | 5 1    |    |
| 2   | 2号車                  | トロタアルロァード     | 横浜〇 XXXX | 5 0    |    |
|     |                      |               |          |        |    |
|     | -<br>≂≢¥∕sm          |               |          | 6      |    |
| 三十二 | ▋▋╪╪╶╬╙              |               |          |        | // |
| 重   | <u> 両名(25文字):</u>    | 1号車           |          |        |    |
| 車   | 種(25文字):             | <u>日0 セ0ナ</u> |          |        |    |
| Ż   | ·ンバーブレート(25文字)       | : 横浜O XXXX    | 9        |        | 8  |
| Ĩ   | <u> </u>             | □             | 添乗者も含みます |        |    |
| 重   | <u> 「椅子教(半角数字):</u>  | 1             |          |        |    |
| 備   | 考(25文字) <b>:</b>     |               |          |        | 11 |
|     | 新規追加                 | 削除更新          |          | ]      |    |
|     |                      |               |          | 閉じる    |    |

- ① ケアマザーメイン画面の「サービス支援」ボタンをクリックします。
- ② サービス支援画面の「通所介護」ボタンをクリックします。
- ③ サービス支援画面の「タブレット記録システム」ボタンをクリックします。
- ④ タブレット記録システムメニュー画面の「送迎スケジュール作成/送信」ボタンをクリックします。
  ※注 ②の後に [送迎スケジュール]のボタンをクリックすると、③④のボタン操作を省略して作業が可能となります。
- ⑤ 送迎スケジュール配車割当画面の「車両登録」をクリックします。
- ⑥ 使用する車両について、任意の車両名(配車名)を入力します(例:1号車 etc.)。
- ⑦ 車種を入力します(任意)。
- ⑧ ナンバープレートを入力します。
- ⑨ 定員を登録します。車いす搭載可能な福祉車両の場合、車いすを搭載しない状態での定員を入力します。
- ⑩ 車いす搭載可能な福祉車両の場合、車いす搭載可能台数を入力します。
- ① 備考を入力します(任意)。
- ① 新規登録の場合、「新規追加」ボタンをクリックします。同じ車両名は登録できません。
- ③ 登録した車両を削除する場合は「削除」ボタンをクリックします。
- ⑭ 登録した車両の情報を変更する場合は情報を入力後に「更新」ボタンをクリックします。
- 15 各入力項目を消去するときは「クリア」ボタンをクリックします。
- 1 画面を終了する場合は「閉じる」ボタンをクリックします。

#### 1.2 運転者・添乗者の登録

送迎スケジュールを利用するには運転手および添乗者を登録する必要があります。スタッフ登録画面を開いてスタッフ から運転手および添乗者を選択し登録します(既にスタッフ情報に介護職員等として登録されていることが条件です)。 スタッフ登録の方法は別途ケアマザーマニュアルを参照してください。ここでは既に登録されているスタッフに運転者・添 乗者属性を付与する方法を述べます。

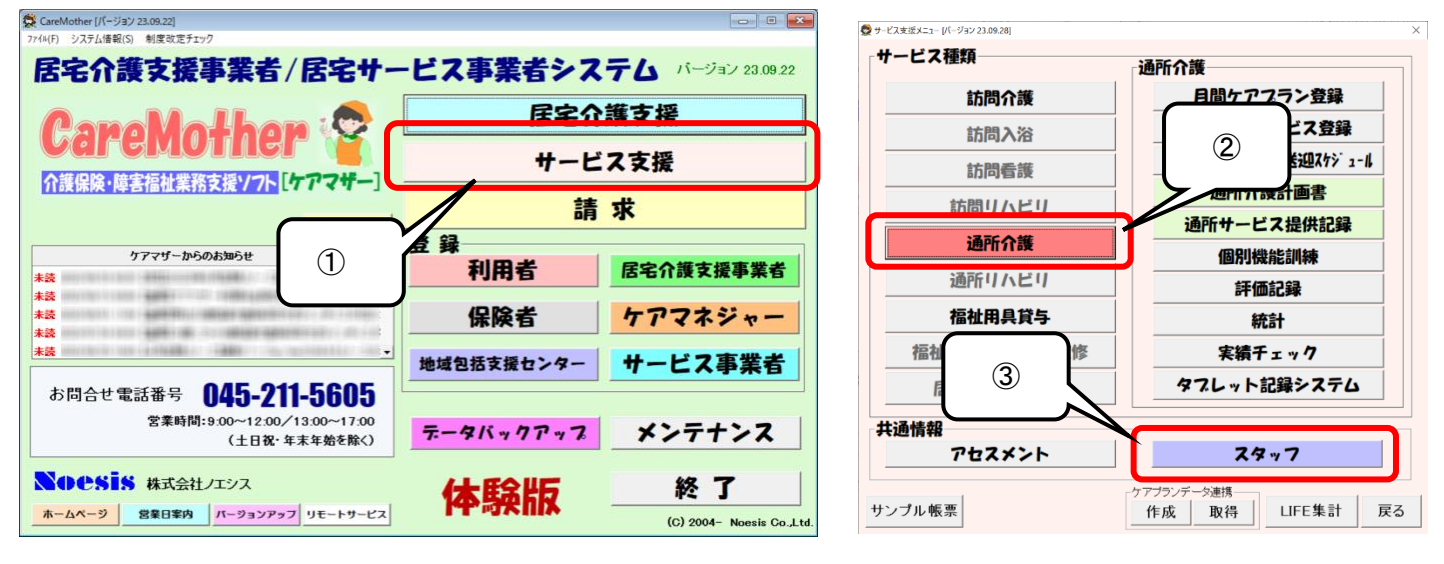

| 훷 スタッフ登録 [バージョン 23.                                 | 10.25]                                                  |               |                                        | ×           |     |
|-----------------------------------------------------|---------------------------------------------------------|---------------|----------------------------------------|-------------|-----|
| - 検索条件:<br>                                         | 4 9 7 N                                                 | 7 7           | ラ 7 全員                                 | 退職          |     |
| スタッフ一覧:                                             | I                                                       |               |                                        |             |     |
|                                                     | フリガナ                                                    | <u>スタッフ区分</u> |                                        | <u> 開始日</u> |     |
| 001 MO OF                                           | ワナマル マルコ                                                | 任具            | 初任者研修修了者 2010                          | /01/01      |     |
| 002 森■ 太●                                           | モリシカク タロウマル                                             | 登録            | 初任者研修修了者 2013,                         | /08/01      |     |
| 003 口山 口子                                           | シカクヤマ シカクコ                                              | 社員            | 初任者研修修了者 2010                          | /01 /01     |     |
| 004 口山 ⊚男                                           | シカクヤマ マルオ                                               | 登録            | 初任者研修修了者 2013,                         | /08/01      |     |
| 005 〇田 〇香                                           | マルタ マルカ                                                 | 社員            | 初任者研修修了者 2010                          | /01 /01     |     |
| 006 △川 ●代                                           | サンカクカ ワマルヨ                                              | 登録            | 初任者研修修了者 2013,                         | /08/01      |     |
| 007 ▲井 ▲子                                           | サンカクイ サンカクコ                                             | 社員            | 初任者研修修了者 2010                          | /01 /01 🚽   |     |
| <u>氏名(25文字):</u><br><u>フリガナ(半角カナ25</u><br>郵便番号(半角8文 | 内〇  〇子<br> <br>文字): <mark></mark> ウチマル マルコ<br> 字ハイフン付): | 生年月E          | ∃:                                     | 女           |     |
| 住所(50文字):                                           |                                                         |               |                                        |             |     |
| 電話番号(半角文字                                           | ₽∧ イフン付):                                               |               | <u>採用日:</u> ▼ 2010/01/0                | 1 -         | (5) |
| 防带番号(干角义子<br>FAX番号(半角文字                             | FAイフン付け<br>FAイフン付 <u>): </u>                            | _             | 退職日: 2024/01/2                         |             |     |
|                                                     |                                                         | **            |                                        |             |     |
| メタッノムガ:                                             |                                                         | 些。 A/J 式()审任  |                                        | バー          |     |
| 482.1主・                                             |                                                         | 的工名研修         |                                        |             |     |
| 新規追加                                                | 削除 马                                                    | 更新            | クリア                                    |             |     |
| 一覧印刷                                                | スタッフ資格 勤務時                                              | 間設定           | li i i i i i i i i i i i i i i i i i i | เปล         |     |

- ① ケアマザーメイン画面の「サービス支援」ボタンをクリックします。
- ② サービス支援画面の「通所介護」ボタンをクリックします。
- ③ サービス支援画面の「スタッフ」ボタンをクリックします。
- ④「新規追加」ボタン(変更の場合は「更新」ボタン)をクリックして登録を行います。
- ⑤ 通所介護の運転者・添乗者の方は「ドライバー」にチェックを入れます。

# ■送迎スケジュール機能の事前設定(タブレット非連携の場合)

#### 2. 送迎スケジュール

送迎スケジュールを PC で作成する機能の事前設定を行います。以下の手順にて設定を行ってください。

#### 2.1 車両の登録

送迎スケジュールを利用するには車両を登録する必要があります。車両登録画面を開いて必要項目を登録します。

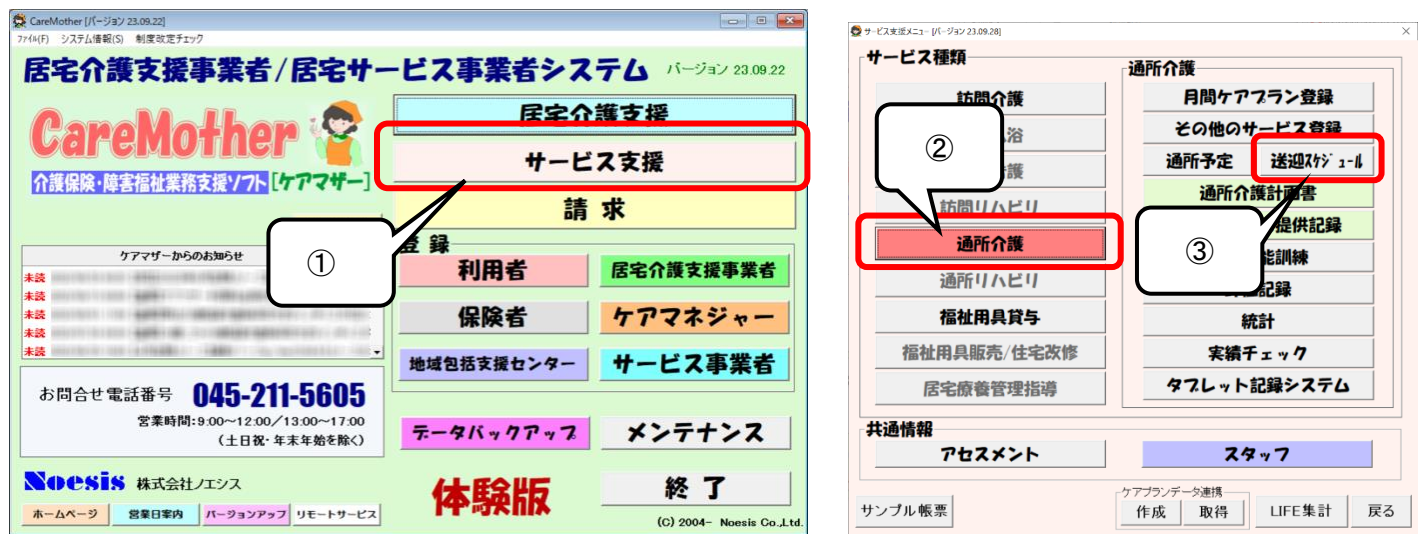

|     | 🕵 送迎スケ               | ジュール             | レ 配車割   | 当 [パージョン 23 | 10.27]      |        |               |                |          |     |                |               |                |              |       | ×        |
|-----|----------------------|------------------|---------|-------------|-------------|--------|---------------|----------------|----------|-----|----------------|---------------|----------------|--------------|-------|----------|
|     | 2024年01月25日(木) 🗄 CAL |                  |         |             |             |        |               |                | < 4      | 両追  | 加              | >             | 車両削除           |              | 迎え    | 送り       |
|     | 配車番                  | 番号 1             |         |             |             |        |               |                | 2        |     |                |               |                |              |       | <b>^</b> |
|     | 車両 1号車 ▼             |                  |         | 定員          | 車いす         | 2号車    |               | -              | 定員       | 車いす |                |               |                |              |       |          |
|     | 運転者                  |                  | 内0 0    | ř           | -           | E /E   |               | 口山 口子          |          | -   | 1/5            | -             |                |              |       |          |
|     | 添乗者                  |                  | 000     | 42m         | -           | 5/ 5   | '             |                |          | +   | 4/5            |               |                |              |       |          |
|     | 事業所                  | 所                | 出発時     | 08:20       | 到着          | 時刻     | 09:00         | 出発時刻           | 08:50    | 到着  | 時刻             | 09:30         |                |              |       |          |
|     |                      |                  | 民田町2    | • 乗車間       | 调           | 基      | 準問隔           | 医麻取温           | 乗車間      | 30  | 基準             | 鮮明隔           |                |              |       |          |
|     | ルート登                 | 録                | ARGENA  | 7 一斉当       | 霴           | 10     | 分             | ARGENANT       | 一斉登録     | 绿   | 10             | 分             |                |              |       |          |
|     |                      |                  | 最後の:    | 刘用者~事業)     | 航で          | 10     | 分             | 最後の利用          | 月者~事業所   | まで  | 10             | 分             |                |              |       |          |
|     | 順番入                  | 替                | •       | •           | 乗車          | 間隔     | 乗車            | <b></b>        | •        | 乗車  | 明幕             | 乗車            |                |              |       |          |
|     |                      | 1                | 羽ム 🖬    | 17 🕴        | <b>I</b> 10 | 分      | 08:30         | 片△ ▼子          |          | 10  | 分              | 09:00         |                |              |       |          |
|     |                      | 2                | ☆藤○     | F           | 10          | 分      | 08:40         | ○林 武■          | 車        | 10  | 分              | 09:10         |                |              |       |          |
|     | 利用者                  | з                | 羽ム 🔳    | 乍2          | 10          | 分      | 08:50         | ○沢 ☆郎          |          | 10  | 分              | 09:20         |                |              |       |          |
|     |                      | 4                |         |             |             | 分      |               |                |          |     | 分              |               |                |              |       |          |
|     |                      | 5                |         |             |             | 分      |               |                |          |     | 分              |               |                |              |       |          |
|     | ▲                    | <del>+</del> - F | イフード    |             |             |        |               |                |          |     |                |               |                |              |       |          |
|     |                      |                  |         |             | サービ         | ス耳     | 町す            | 11840          | 44.04    |     |                |               | 4)-Y           |              | 送迎    | 司一建物 🔺   |
|     |                      | L#1              | 875 - 4 | 446         | 開始時         | 刻:     | 利用            | 利用着名           | 1±//1    | 480 |                |               | 11.01          | 9-67         | 滅算    | 滅算       |
|     | - 15                 | 車                |         | -           | 09:0        | o at   | 59 三平         | □□■作           | 男        | 83  | 横浜市            | お保土ケ          | 谷区岩間町          | 通所介護<br>公本業  |       |          |
|     | - 15                 | 「単<br>「車         |         | •<br>•      | 09:0        | )<br>) | ▼ ¥           | ·藤 ○于<br>A ■作2 |          | 83  | 19月2月1日<br>横浜市 | P1米エク<br>も保土ケ | 谷区右间町<br>谷区岩間町 | 総古伊来<br>通所介護 |       |          |
| (4) | - 2号                 | 車                |         | -           | 09:3        | -<br>0 | ・片            | ∆ <b>▼</b> 子   | 男        | 83  | 横浜市            | 市保土ケ          | 谷区岩間町          | 通所介護         |       |          |
| Ŭ   | 27                   | 車                |         | -           | 09:3        | o at   | 54 <u>-</u> C | 林 武■           | 男        | 83  | 横浜市            | お保土ケ          | 谷区岩間町          | 通所介護         |       |          |
|     |                      | 1                |         | -<br>-      | 10:0        | )<br>h | C             | の 口郎           | 男        | 83  | (供洪司<br>描:近日   | P1保土グ<br>も保土ケ | 谷区右间門<br>谷区岩間町 | 総合争業<br>通所介護 |       | -        |
|     | 配車実行                 |                  |         |             |             |        |               |                |          |     |                |               |                |              | 送迎画面: | 利用ガイド    |
|     |                      |                  | X       |             | -           |        | カゴルルトを送信      |                |          |     |                |               |                |              |       |          |
|     | 指定日                  | デー               | -9取     | 車両登         | 録           |        | 前             | 回送信日時          | ·<br>· 未 | 送信  |                | 送信            |                | 印刷           | 保存    | 閉じる      |
|     |                      | _                |         |             | _           |        |               |                |          |     |                |               |                |              |       |          |

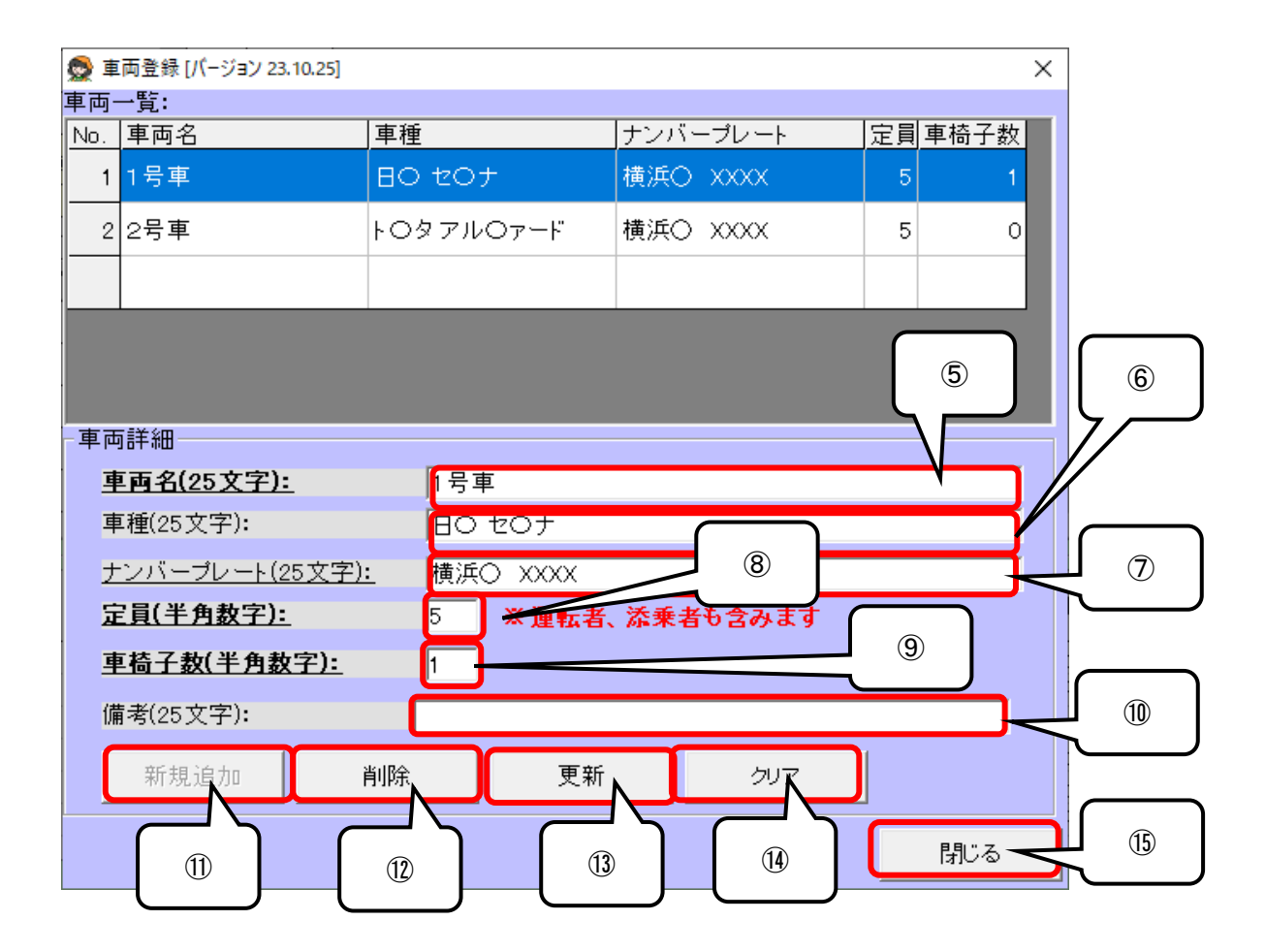

- ① ケアマザーメイン画面の「サービス支援」ボタンをクリックします。
- ② サービス支援画面の「通所介護」ボタンをクリックします。
- ③ サービス支援画面の「送迎スケジュール」ボタンをクリックします。
- ④ 送迎スケジュール配車割当画面の「車両登録」をクリックします。
- ⑤ 使用する車両について、任意の車両名(配車名)を入力します(例:1号車 etc.)。
- ⑥ 車種を入力します(任意)。
- ⑦ ナンバープレートを入力します。
- ⑧ 定員を登録します。車いす搭載可能な福祉車両の場合、車いすを搭載しない状態での定員を入力します。
- ⑨ 車いす搭載可能な福祉車両の場合、車いす搭載可能台数を入力します。
- 11 備考を入力します(任意)。
- ① 新規登録の場合、「新規追加」ボタンをクリックします。同じ車両名は登録できません。
- ① 登録した車両を削除する場合は「削除」ボタンをクリックします。
- ③ 登録した車両の情報を変更する場合は情報を入力後に「更新」ボタンをクリックします。
- (4) 各入力項目を消去するときは「クリア」ボタンをクリックします。
- 15 画面を終了する場合は「閉じる」ボタンをクリックします。

### 2.2 運転者・添乗者の登録

「1.2 運転者・添乗者の登録」を参照ください。同一手順となります。

## ■送迎スケジュール作成機能(タブレット連携/非連携共通)

#### 3.1送迎スケジュール作成

月間ケアプランの予定を基に送迎スケジュールを作成します。この機能は配車、運転者、添乗者、乗車する利用者の予 定を前日までに登録することができます(タブレット連携がある場合、登録した情報はケアマザータブレットシステムの「ド ライバーモード」にて活用します)。スケジュールを作成するには原則として月間ケアプランで予定を作成が必要です。

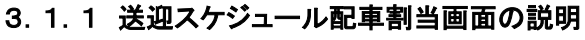

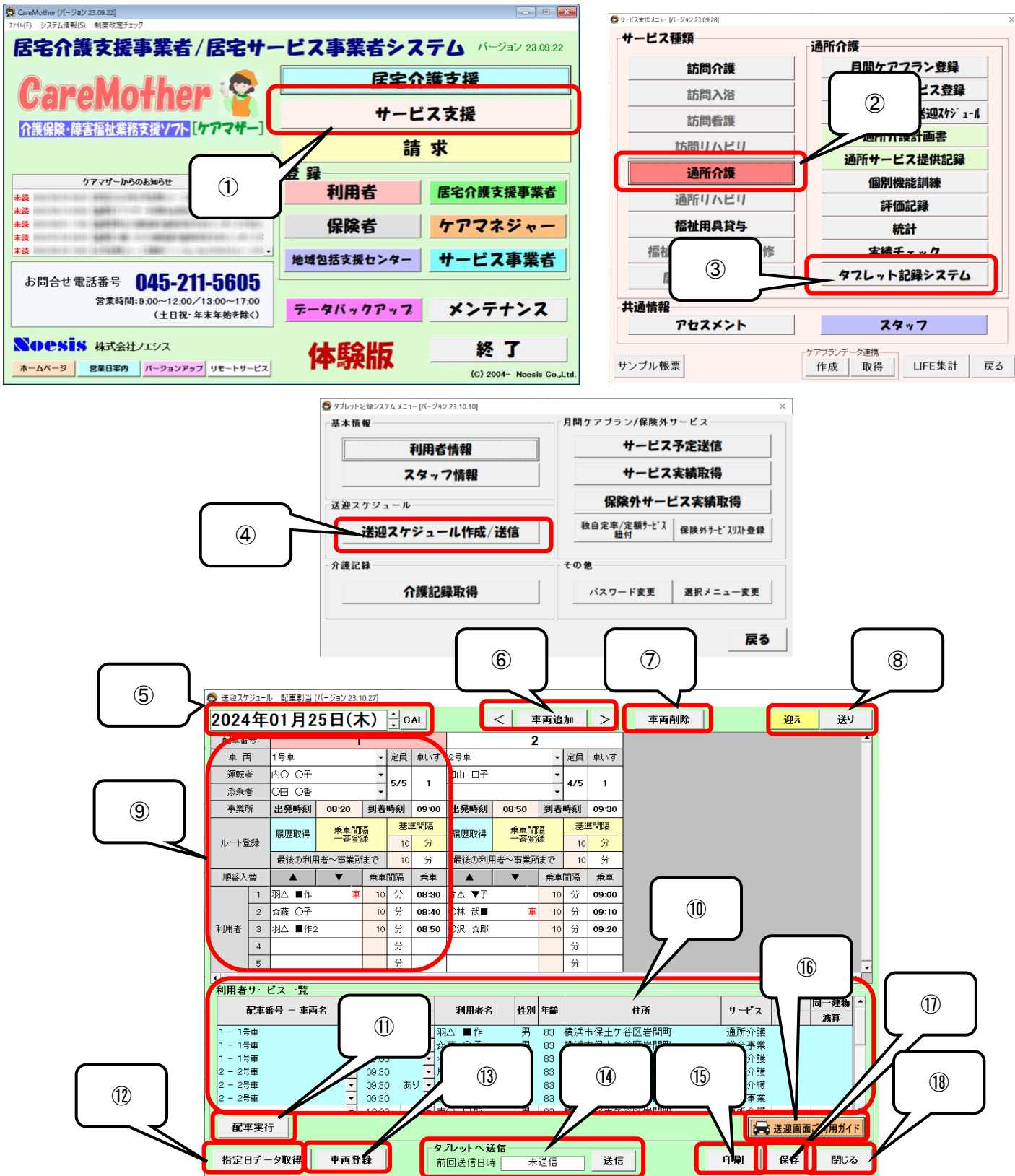

- ① ケアマザーメイン画面の「サービス支援」ボタンをクリックします。
- ② サービス支援画面の「通所介護」ボタンをクリックします。
- ③ サービス支援画面の「タブレット記録システム」ボタンをクリックします。
- ④ タブレット記録システムメニュー画面の「送迎スケジュール作成/送信」ボタンをクリックします。
- ⑤ カレンダー表示およびカレンダーボタン。デフォルトで本日日付を表示。▲▼で日付移動。[CAL]ボタンでカレンダーを表示し、に似の日付が選択可能です。
- ⑥ 車両追加および車両移動ボタン。[配車追加]ボタンで配車番号(その日の片道に配車できる数)を追加できる。 <>ボタンで配車番号を移動する事が可能です。
- ⑦ 車両削除ボタン。選択された配車番号の配車を削除します。
- ⑧ 送り、迎えボタン。「送り配車モード」と「迎え配車モード」を切り替える。
- ⑨ 配車詳細情報。以下に各情報の説明を記載します。

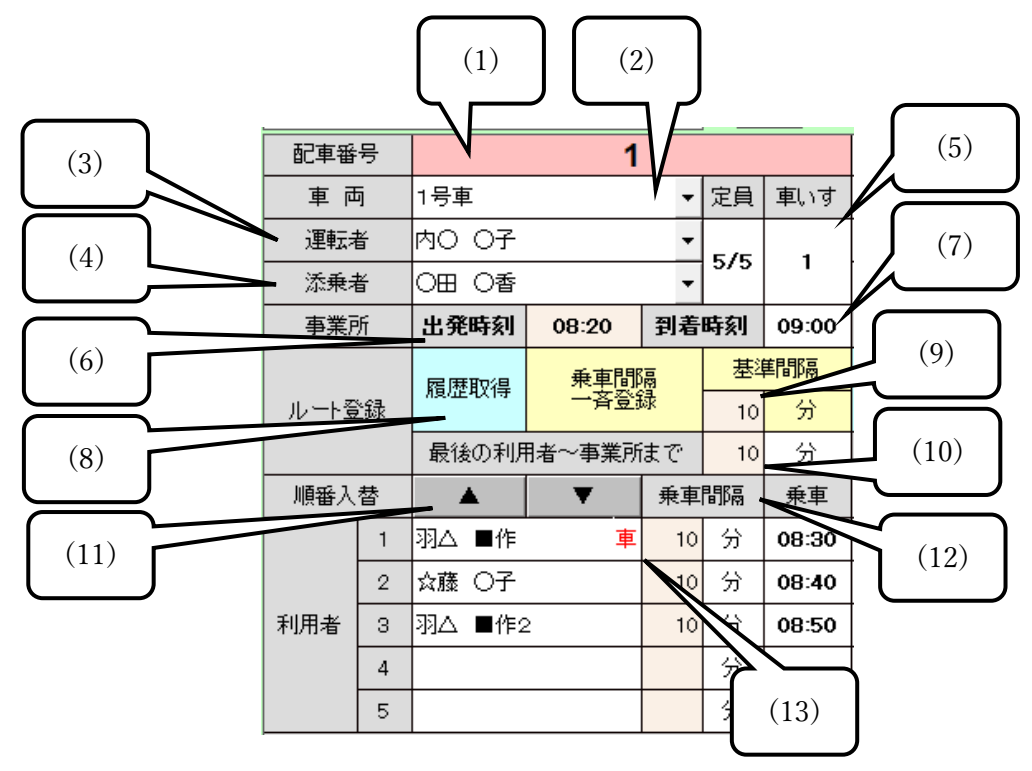

| No. | 項目        | 説明                            |
|-----|-----------|-------------------------------|
| (1) | 配車番号      | 配車番号(配車単位の番号)を表示します。クリックするとこの |
|     |           | 配車番号の操作が可能です。                 |
| (2) | 車両        | 配車する車両の車両名(1号車・2号車・・等)を選択する。  |
| (3) | 運転者       | 配車対象の車両に乗車する運転者を選択する。         |
| (4) | 添乗者       | 配車対象の車両に乗車する添乗者を選択する。必須ではな    |
|     |           | い。                            |
| (5) | 定員および車いす  | 定員は、「割当利用者数/車両定員」で表示。車いすは車両に  |
|     |           | 搭載可能な車いす数を表示する。               |
| (6) | 事業所(出発時刻) | 「迎え」の場合は事業所出発予定時刻を入力。「送り」の場合は |
|     |           | 利用者サービス時間から自動出力する。            |

| (7)  | 事業所(到着時刻)      | 「送り」の場合は事業所到着予定時刻を入力。「迎え」の場合は  |
|------|----------------|--------------------------------|
|      |                | 利用者サービス時間から自動出力する。             |
| (8)  | ルート登録          | 過去の利用者実績を検索し、現在設定した利用者と合致する    |
|      | (履歴取得)         | 実績について、自動で情報を割り当てます。           |
| (9)  | ルート登録          | 右隣の利用者送迎の間隔(例:10(分))を入力すると、利用者 |
|      | (乗車間隔一斉登録)     | の送迎間隔を10分間隔で計算し表示します。          |
| (10) | ルート登録          | 最終の送迎利用者から事業所まで(もしくはその逆)の標準時   |
|      | (最後の利用者~事業所まで) | 間を入力します。                       |
| (11) | 順番入替(▲▼)       | 利用者の送迎順番を変更する事が出来ます。送迎順を入れ替    |
|      |                | えるときは、表示されている入替対象の利用者をクリックしてか  |
|      |                | ら、▲▼ボタンをクリックすると移動します。          |
| (12) | 乗車間隔と乗車(時間)    | (9)を入力すると自動計算され表示されます。         |
| (13) | 車いす表示          | 「車いす」が必要な利用者の割り当てをしたときに表示します。  |

- ① 利用者サービス一覧に、月間ケアプランの対象日のサービス予定開始時間順に時刻が表示されます。
  配車を行う利用者の「配車番号 車両名」を選択します。また「車いす」対象者をここで選択することができます。
- ①「配車実行」ボタンで配車を実行し、⑨の送迎リストに反映します。
- ⑦ 別の日に同様の配車情報(利用者の割り当てなど)が存在する場合、日付を指定して情報を対象日に反映することができます。
- ③ 送迎用の車両名、ナンバープレート、定員等の登録を行います(1.1参照)。
- ④ タブレット(ドライバーモード)に予定情報を送信する事が出来ます。タブレット側ではドライバーモードで運転者 が送迎予定を確認する事が可能です(タブレット契約がない場合は非活性表示となります)。
- ⑤「印刷」ボタンをクリックすると、印刷を実行します。Excel シートが立ち上がりますので、Excel の印刷機能にて 印刷を行います。
- 16 「保存」ボタンをクリックすると、当画面で入力した情報を保存します。
- ①「操作マニュアル」ボタンをクリックすると、操作マニュアルが PDF にて立ち上がります。
- 18 画面を終了します。

#### 3.1.2 利用者のキャンセル(送迎予定リストから削除する)

ー度配車実行した利用者をキャンセル(送迎予定リストから削除)する場合は以下の操作を実行します。

- (1) 該当の利用者の[配車番号-車両名]を選択し、リストから空白を選択します。
- (2) 該当の利用者の[配車番号-車両名]が空白となったことを確認します。
- (3)「配車実行」ボタンをクリックします。

(4) 該当配車の利用者リストから利用者が削除されます。

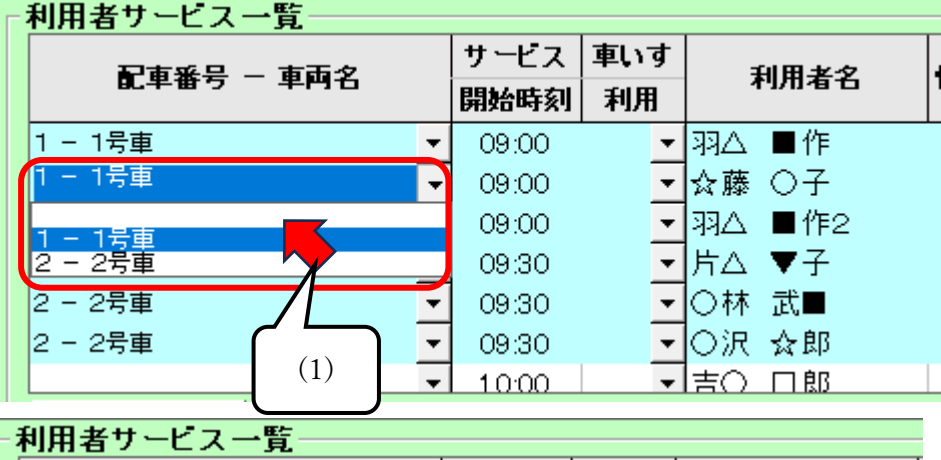

| 配車番号 - 車両名  | サービス<br>開始時刻 | <b>車いす</b><br>利用 | 利用者名 |        |  |  |
|-------------|--------------|------------------|------|--------|--|--|
| 1 - 1号車     | -            | 09:00            | -    | 羽△ ■作  |  |  |
|             | -            | 09:00            | -    | ☆藤 ○子  |  |  |
| 1 - 1号車     | •            | 09:00            | -    | 羽△ ■作2 |  |  |
| 2 - 2号車     | •            | 09:30            | -    | 片△ ▼子  |  |  |
| 2 - 2号車     | •            | 09:30            | -    | ○林 武■  |  |  |
| 2 - 2号車 (2) | •            | 09:30            | -    | ○沢 ☆郎  |  |  |
|             | ſ            |                  | -    | 古〇 口郎  |  |  |
| 配車実行        | ן<br>ר       | (3)              |      |        |  |  |

|     |   |            |    |         |       |                  |     |      |   |       |        | (4) |    |       |       |
|-----|---|------------|----|---------|-------|------------------|-----|------|---|-------|--------|-----|----|-------|-------|
| 順番入 | 替 | ▲ <b>▼</b> | 乗車 | ·<br>間隔 | 乗車    |                  | 順番入 | 替    |   | ▼     | 乗      |     | 車  |       |       |
|     | 1 | 羽△ ■作      | 10 | 分       | 08:30 | -<br>-<br>-<br>- | 1   |      | 1 | 羽△ ■作 |        |     | 分  | 08:30 |       |
|     | 2 | ☆藤 〇子      |    | ~       | 08:40 |                  |     |      |   | 2     | 羽△ ■作: | 2   | 10 | 分     | 08:50 |
| 利用者 | З | 羽△ ■作2     | 10 | 分       | 08:50 |                  |     | ተወሰቀ |   |       | •      |     | 分  |       |       |
|     | 4 |            |    | 分       |       |                  |     |      | 4 |       |        |     | 分  |       |       |
|     | 5 |            |    | 分       |       |                  |     | 5    |   |       |        | 分   |    |       |       |

#### 3.1.3 送迎予定表の印刷

①の印刷ボタンをクリックすると、送迎管理票が Excel で表示されますので、Excel の印刷機能を利用して印刷します。

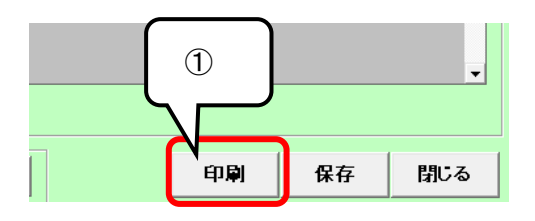

<u>送迎管理表</u>

2024年01月25日(木) (迎え)

| No. | 車両  | 運転者名  | 添乗者名  | 事業所発<br>予定時刻 | 事業所着<br>予定時刻 | 利用者名   | 利用者乗車<br>予定時刻 | サービス予定時間      | 車いす | 確認 |
|-----|-----|-------|-------|--------------|--------------|--------|---------------|---------------|-----|----|
| 1   | 1号車 | 内〇 〇子 | 森■ 太● | 8:20         | 9:00         | 羽△ ■作  | 8:30          | 09:00 ~ 17:00 |     |    |
| 2   | 1号車 | 内〇 〇子 | 森■ 太● | 8:20         | 9:00         | ☆藤 〇子  | 8:40          | 09:00 ~ 10:00 |     |    |
| 3   | 1号車 | 内〇 〇子 | 森■ 太● | 8:20         | 9:00         | 羽△ ■作2 | 8:50          | 09:00 ~ 14:00 |     |    |
| 4   | 2号車 | 口山 口子 | □山 ◎男 | 8:50         | 9:30         | 片△ ▼子  | 9:00          | 09:30 ~ 14:30 |     |    |
| 5   | 2号車 | 口山 口子 | □山 ◎男 | 8:50         | 9:30         | 〇林 武■  | 9:10          | 09:30 ~ 16:30 |     |    |
| 6   | 2号車 | 口山 口子 | □山 ◎男 | 8:50         | 9:30         | 〇沢 ☆郎  | 9:20          | 09:30 ~ 10:30 |     |    |
|     |     |       |       |              |              |        |               |               |     |    |
|     |     |       |       |              |              |        |               |               |     |    |
|     |     |       |       |              |              |        |               |               |     |    |
|     |     |       |       |              |              |        |               |               |     |    |
|     |     |       |       |              |              |        |               |               |     |    |
|     |     |       |       |              |              |        |               |               |     |    |
|     |     |       |       |              |              |        |               |               |     |    |
|     |     |       |       |              |              |        |               |               |     |    |
|     |     |       |       |              |              |        |               |               |     |    |
|     |     |       |       |              |              |        |               |               |     |    |
|     |     |       |       |              |              |        |               |               |     |    |
|     |     |       |       |              |              |        |               |               |     |    |
|     |     |       |       |              |              |        |               |               |     |    |
|     |     |       |       |              |              |        |               |               |     |    |
|     |     |       |       |              |              |        |               |               |     |    |
|     |     |       |       |              |              |        |               |               |     |    |
|     |     |       |       |              |              |        |               |               |     |    |
|     |     |       |       |              |              |        |               |               |     |    |
|     |     |       |       |              |              |        |               |               |     |    |
|     |     |       |       |              |              |        |               |               |     |    |
|     |     |       |       |              |              |        |               |               |     |    |
|     |     |       |       |              |              |        |               |               |     |    |
|     |     |       |       |              |              |        |               |               |     |    |
|     |     |       |       |              |              |        |               |               |     |    |